## Google Scholar By NUS Libraries

**Google Scholar**: Search for scholarly or research materials on multidisciplinary and cross-disciplinary topics from authoritative websites, such as academic publishers, professional societies, online repositories and universities.

- 1. To search Google Scholar, go to http://www.googlescholar.com.
- 2. At the Google Scholar search screen, try this search:

| Google                                       |                                   |
|----------------------------------------------|-----------------------------------|
| (ivf OR "test-tube") babies                  | Click here for<br>Advanced Search |
| Articles ( include patents) Clegal documents |                                   |

3. In Google Scholar Advanced Search, you may Limit the words to: "in the title of the article" for more relevant results

| Find articles                  |                                 | × |
|--------------------------------|---------------------------------|---|
| with all of the words          | babies                          |   |
| with the exact phrase          |                                 |   |
| with at least one of the words | ivf "test tube"                 |   |
| without the words              |                                 |   |
| where my words occur           | anywhere in the article         |   |
| Return articles authored by    | in the title of the article     | _ |
|                                | e.g., "PJ Hayes" or McCarthy    |   |
| Return articles published in   |                                 |   |
| Return articles dated between  | e.g., J Biol Chem or Nature<br> |   |
| Click here to                  | o limit Search                  |   |

Please refer to Google Scholar help at <a href="http://scholar.google.com/intl/en/scholar/help.html">http://scholar.google.com/intl/en/scholar/help.html</a>

- 4. You can access articles retrieved from Google Scholar by installing Google Scholar links
  - a. At Google Scholar page, click "Settings" at the top right-hand corner:

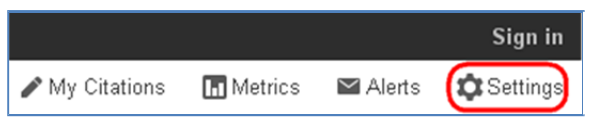

b. Select Library links on the left, type: national university of Singapore" and click search:

| Search results<br>Languages | Show library access links for (choose up to five libraries):                                                                                                    |
|-----------------------------|----------------------------------------------------------------------------------------------------|
| Library links               | national university of singapore     Q       e.g., Harvard     Q                                                                                                    |
|                             | ☑ Open WorldCat - Library Search                                                                                                    |
|                             | Online access to library subscriptions is usually restricted to patrons of that library. You may need to login with<br>your library password, use a campus computer, or configure your browser to use a library proxy. Please visit your<br>library's website or ask a local librarian for assistance. |

c. Tick as follows and click "Save":

✓ National University of Singapore - Find It! @NUS Libraries

d. Once the settings are completed, when you conduct a search in Google Scholar, you will see results like this:

| Energy and Pollutant Damage Costs of Operating Electric, Hybrid, and Conventional            | Find It! @NUS Libraries |
|----------------------------------------------------------------------------------------------|-------------------------|
| Vehicles in Singapore                                                                        |                         |
| S Nazir, YS Wong - Energy Procedia, 2012 - Elsevier                                          |                         |
| Electric vehicles in Singapore do have the potential to reduce pollutant emissions and limit |                         |
| the cost of their resulting damages. This work is part of broader analysis to compare the    |                         |

Click "Find It! @NUS Libraries" to view the full-text article.

5. Add Proxy Bookmarklet to Internet Browser in order to read articles from links provided from sources obtained outside the Library portal.

| What, why & how? Inst                                                                                                    | allation on desktop/laptop                                                                                                    | Installation on iPhone/il                                                                                            | Pad Proxy bookmarkle                                   | et & Google Scholar | Video   |
|----------------------------------------------------------------------------------------------------|----------------------------------------------------------------------------------------------------|----------------------------------------------------------------------------------------------------|--------------------------------------------------------|---------------------|---------|
| What if FAQ =                                                                                                    |                                                                                                    |                                                                                                    |                                                        |                     |         |
| nstallation on desktop                                                                                                    | /laptop @Comments (0                                                                                                    | ) 🛱 Print Page S                                                                                                    | earch:                                                 | All Guides          | - Searc |
|                                                                                                    | Security Alert                                                                                                    |                                                                                                    |                                                        |                     |         |
| How to install the prox                                                                                                    | •                                                                                                    |                                                                                                    |                                                        |                     |         |
| For Internet Explorer:                                                                                                    | You are adding a                                                                                                    | favorite that might not be s                                                                                         | safe. Do you want to con                               | tinue?              |         |
|                                                                                                    |                                                                                                    |                                                                                                    |                                                        |                     |         |
| 1. Right click on this link                                                                                                    |                                                                                                    |                                                                                                    |                                                        |                     |         |
| 7 Second Lot In Exception                                                                                                    |                                                                                                    |                                                                                                    | ICCS IN                                                | 0                   |         |
| <ol> <li>Select "Add to Favorites</li> <li>If you wish to add to "Lit</li> </ol>                                                                                                    |                                                                                                    |                                                                                                    |                                                        |                     |         |
| <ol> <li>Serect "Add to Favorites</li> <li>If you wish to add to "Lit</li> </ol>                                                                                                    |                                                                                                    |                                                                                                    |                                                        |                     |         |
| <ol> <li>Secet "Add to Favorite<br/>3. If you wish to add to "Li<br/>Note: Alternative installation me</li> </ol>                                                                                                    | thad for IE7 only:                                                                                                    |                                                                                                    |                                                        |                     |         |
| <ol> <li>Secect "Add to Favorites<br/>If you wish to add to "Li<br/>Note: Alternative installation me<br/>1. Click and drag the link t     </li> </ol>                                                                                                    | thod for IE7 only:<br>o the "Links" toolbar.                                                                                                    | _                                                                                                    |                                                        |                     |         |
| Select Add to Favorite     If you wish to add to "Li     Note: Atternative installation me     Click and drag the link t     Eff a warning message."                                                                                                    | thod for IE7 only:<br>othe "Links" toolbar.<br>You are adding a favorite that may                                                                                                    | not be sale. Do you want to cont                                                                                     | nue?" appears, click "Yes" to c                        | continue.           |         |
| Seeet 'Add to Favorite     If you wish to add to 'Li     Note: Alternative installation me     Click and drag the link t     If a warning message."     If the 'Links' toolbar is n                                                                                                    | thod for IE7 only:<br>o the "Links" toolbar,<br>fou are adding a favorite that may<br>of visible in the web browser, go t                                                                          | not be safe. Do you want to cont<br>to View->Toolbars menu of the br                                                 | inue?" appears, click "Yes" to d                       | continue.           |         |
| 2. Select "Add to Favorise     3. If you wish to add to "Li     Note: Alternative installation me     1. Click and drag the link     2. If a warning message "     3. If the "Links" toolbar is n     For Mozilla Firefox:                                                                                | thod for IE7 only;<br>of the "Links" toolbar,<br>for are adding a favorite that may<br>of visible in the web browser, go t                                                                         | r not be safe. Do you want to cont<br>to View->Toolbars menu of the br                                               | inue?" appears, click "Yes" to o                       | continue.           |         |
| Select "Add to Favoring     Hyou wish to add to "Li     Note: Alternative installation me     Click and drag the linkt     Ha warning message "     Hitle "Links" toolbar is o     for Mozilla Firefox:                                                                                                   | mod for IE7 only:<br>me "Linis" toolbar.<br>fou are adding a favorite that may<br>of visible in the web browser, go t                                                                              | r not be sate. Do you want to cont<br>to View⇒Toolbars menu of the br                                                | inue?" appears, click "Yes" to o                       | continue.           |         |
| 2. Select "Add to Favores<br>3. If you wish to add to "Lu<br>Note: Atternative installation me<br>1. Click and drag too link<br>2. If a warning message "<br>3. If the "Links" foolbarts of<br>for Mozilla Firefox:<br>1. Right click on this link<br>2. Select "Bookmark This.                           | mod for IE7 only:<br>o the "Links" toolbar.<br>fou are adding a favorite that may<br>ot visible in the web browser, go I<br>NUIS Libraries Proxy Bookmarkie<br>ink". Or click and drag the link to | r not be safe. Do you want to cont<br>to View->Toolbars menu of the br<br>to<br>to<br>to<br>the "Bookmarks" toolbar. | nue?" appears, click "Yes" to o                        | continue.           |         |
| 2. Select "Add to Favores     3. If you wish to add to 'tu Note: Atternative installation m     1. Click and drag the link     1. If a warning message."     3. If the "Links" toolbar is o     for Mozilla Firefox:     1. Right click on this link     -2. Select "Bookmark This                        | thod for IE7 only:<br>o the "Links" toolbar,<br>for are adding a favorite that may<br>ot visible in the web browser, go i<br>NUS Libraries Proxy Bookmarkie<br>Jak", Or click and drag the link to | r not be safe. Do you want to cont<br>to View-> Toolbars menu of the br<br>to<br>the "Bookmarks" toolbar.            | nue?" appears, click "Yes" to o<br>owser to enable it. | continue.           |         |
| 2. Select "Add to Favortes     3. If you wish to add to 'U     Note: Alternative installation me     1. Click and drag the linkt     1. If a warning message     3. If the "Links" toolbar is n     for Mozilla Firefox:     1. Right click on this link -     2. Select "Bookmark This I     for Safart: | thed for IE7 only:<br>the "Links" toolbar.<br>for are adding a favorite that may<br>of visible in the web browser. go to<br>NUS Ubraries Proxy Bookmarkie<br>Ink". Or click and drag the link to   | not be safe. Do you want to cont<br>to View->Toolbars menu of the br<br>to<br>the "Bookmarks" toolbar.               | nue?" appears, click "Yes" to o                        | continue.           |         |